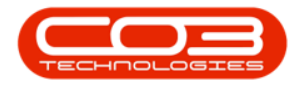

# **HUMAN RESOURCES**

## ASSIGN A USER LOGIN TO AN EMPLOYEE

All employees should be loaded onto Nucleus Service, but only those <u>using</u> <u>Nucleus Service</u> will be assigned a <u>User ID</u>, which is linked to their employee details.

• It is important to ensure that all **users** are correctly linked to their **employee details**.

Ribbon Access: Finance / HR Employees

**t**i 🔒 ଷ 💠 1 is

The **Employees** listing screen will open.

### **SELECT EMPLOYEE**

- Select the row of the employee to whom you wish to assign a User ID.
- Click on Edit.

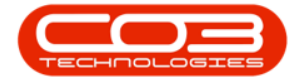

|                                               |                       | Employees - Nucleus Service:                                                                                         |                                              |                       |        |
|-----------------------------------------------|-----------------------|----------------------------------------------------------------------------------------------------|----------------------------------------------|-----------------------|--------|
| Home<br>Home<br>Add Edt Delete<br>Maintenance | Equipment / Local     | tons Contract Finance / HR Inventory Maintenance / Pro<br>Workgaces Records Export Refesh Prot<br>Wew Uver Dure Prot | jjects Manufacturing Procurement Sales Servi | e Reporting Utilities | - 0 ×  |
| Links =                                       | Drag a column header  | here to group by that column                                                                                         |                                              |                       | ۶<br>۲ |
|                                               | EmployeeN             | FullName                                                                                                    | EmailAddress                                 | Manager               |        |
|                                               | <b>Υ</b> # <u>□</u> c | 4[]c                                                                                                    | 4[] t                                        | AD:                   |        |
| Addresses                                     | 1 CO3Admin            | CO3 Administrator                                                                                                    |                                              | Elseo Felx            |        |
| Houreboes                                     | 2 ROW002              | Eden Rowan                                                                                                    |                                              |                       |        |
|                                               | 3 FOX967              | Alianna Fox                                                                                                    | alianna.fox@attexampledomain.coza            | Antonio Gordon        |        |
| Question and                                  | 4 GOR956              | Antonio Gordon                                                                                                    | antonio.gordon@attexampledomain.coza         | Ellianna Pugh         |        |
| Holidays                                      | 5 MCK133              | Taylor McKenzie                                                                                                    | taylor.mckenzie@attexampledomain.coza        | Ellianna Pugh         |        |
|                                               | 6 SCO397              | Scott Scott                                                                                                    | scott.scott@attexampledomain.coza            | Aurora Barr           |        |
|                                               | 7 BAR882              | Aurora Barr                                                                                                    | aurora.barr@attexampledomain.coza            | Ellianna Pugh         |        |
| Competence<br>Management                      | 8 HIG188              | Harley Higgins                                                                                                    | harley.higgins@attexampledomain.coza         | Leighton Gibbs        |        |
|                                               | 9 GIB539              | Leighton Gibbs                                                                                                    | leighton.glbbs@attexampledomain.coza         | Ellianna Pugh         |        |
|                                               | 10 STA045             | Deacon Stanley                                                                                                    | deacon.stanley@attexampledomain.coza         | Gracelyn Pierce       |        |
| Payroll Data                                  | 11 PIE284             | Gracelyn Pierce                                                                                                    | gracelyn.pierce@attexampledomain.coza        | Ellianna Pugh         |        |
|                                               | 12 FRA202             | Nicolas Franklin                                                                                                    | nicolas.franklin@attexampledomain.coza       |                       |        |
|                                               | 13 FER996             | Angela Fernandez                                                                                                    | angela.fernandez@attexampledomain.coza       | Bentley Kane          |        |
| Banking Details                               | 14 KAN277             | Bentley Kane                                                                                                    | bentley.kane@attexampledomain.coza           | Ellianna Pugh         |        |
|                                               | 15 PUG956             | Ellanna Pugh                                                                                                    | elianna.pugh@attexampledomain.coza           | Eden Rowan            |        |
|                                               | 16 DON348             | Judson Donaldson                                                                                                    | judson.donaldson@attexampledomain.coza       | Ellianna Pugh         |        |
| Oustom Details                                | 17 PHE472             | Natasha Phelps                                                                                                    | natasha.phelps@attexampledomain.coza         | Hamza Decker          |        |
| Custom Dictons                                | 18 DEC862             | Hamza Decker                                                                                                    | hamza.decker@attexampledomain.coza           | Ellianna Pugh         |        |
|                                               | 19 SIN261             | Aleena Singh                                                                                                    | aleena.singh@attexampledomain.coza           | Ellianna Pugh         |        |
|                                               | 20 BEI256             | Louis Bell                                                                                                    | louis.beil@attexampledomain.coza             | Ellianna Pugh         |        |
| Loans                                         | 21 FIE375             | Itzel Fields                                                                                                    | itzel.fields@attexampledomain.coza           | Ellianna Pugh         |        |
|                                               | 22 BAI223             | Clayton Balley                                                                                                    | dayton.bailey@attexampledomain.coza          | Kennedy Byrd          |        |
|                                               | 23 BYR113             | Kennedy Byrd                                                                                                    | kennedy.byrd@attexampledomain.coza           | Ellianna Pugh         |        |
| Organisation Chart                            | 24 HO624              | Cristian Ho                                                                                                    | cristian.ho@attexampledomain.coza            | Calliope Pruitt       |        |
|                                               | 25 PRU026             | Callope Pruitt                                                                                                    | calliope.pruitt@attexampledomain.coza        | Ellianna Pugh         |        |
|                                               | 26 FRI723             | Gatin Friedman                                                                                                    | gatin.friedman@attexampledomain.coza         | Aspyn Brandt          |        |

## **SEARCH FOR USER ID**

- The Edit Employee screen will be displayed.
- Click on the **search** button in the **User ID** field.

|                          |                     |                      | Ec               | at Employee - Nucleus Service: Version |                                                   |             |                   |                 |                 |             |                      |                |           |       |
|--------------------------|---------------------|----------------------|------------------|----------------------------------------|---------------------------------------------------|-------------|-------------------|-----------------|-----------------|-------------|----------------------|----------------|-----------|-------|
| Back Save Lays           | uipment / Locations | s Contract Finance / | HR Inventory     | Maintenance / Projects                 | Mar                                               | nufacturing | Procurement       | t Sales         | Service Re      | porting UI  | ilties               |                | . 0       | ×     |
| Processing               | Employee Number     | ROW002 *             | Physical Address |                                        |                                                   |             |                   |                 |                 |             |                      |                |           |       |
| Links *                  | First Name          | Eden +               |                  |                                        | Dep                                               | pendants    |                   |                 |                 |             |                      |                |           | Ψ     |
| inter text to search P   | Second Name         |                      |                  |                                        |                                                   |             |                   |                 |                 |             |                      |                |           |       |
|                          | Initials            | ER *                 | City             |                                        |                                                   |             |                   |                 |                 |             |                      |                |           |       |
| Addresses                | Last Name           | Rowan                | Province         |                                        | Fin                                               | rstName     | MiddleName        | LastName        | IDNumber        |             | Relation Is          |                |           |       |
|                          | ID Number           |                      | Postal Code      |                                        | T 40                                              | lt.         | *Dc               | alle            | *IIc            | -           | Alle Al              | r              |           |       |
|                          | Birth Date          | 22 Aug 1960 -        | Country          |                                        | -                                                 |             |                   |                 |                 |             |                      |                |           |       |
| Overtime and<br>Holidays | Phone Number (W)    |                      |                  |                                        |                                                   |             |                   |                 |                 |             |                      |                |           |       |
|                          | Extension(W)        |                      | Postal Address   |                                        |                                                   |             |                   |                 |                 |             |                      |                |           |       |
| Compatenza               | Phone Number (H)    |                      |                  |                                        |                                                   |             |                   |                 |                 |             |                      |                |           |       |
| Management               | Fax Number          |                      |                  |                                        | Shi                                               | fts         |                   |                 |                 |             |                      |                |           | ÷     |
|                          | Mobile Number       |                      | City             |                                        |                                                   |             |                   |                 |                 |             |                      |                | 0         |       |
| Payrol Data              | Email Address       |                      | Province         |                                        |                                                   |             |                   |                 |                 |             |                      |                |           |       |
|                          | Passport Number     |                      | Postal Code      |                                        | 50                                                | artuate     | shirtivame        | StartDay        |                 |             |                      |                |           |       |
|                          | Marital Status      | *                    | Country          |                                        | T =                                               | 1ao 2000    | First Shift       |                 |                 |             |                      |                |           |       |
| Banking Details          | Manager             | ٩                    |                  |                                        | *                                                 |             | T BOCOTINC        |                 | -               |             |                      |                |           |       |
|                          | Department          | Executive Committee  |                  |                                        |                                                   |             |                   |                 |                 |             |                      |                |           |       |
|                          | User ID             |                      |                  |                                        |                                                   |             |                   |                 |                 |             |                      |                |           |       |
| Custom Details           | Bank Name           | *                    | Branch Name      |                                        | Cra                                               | ifts        |                   |                 |                 |             |                      |                |           | Ŧ     |
|                          | Account Name        |                      | Branch Code      |                                        |                                                   |             |                   |                 |                 |             |                      |                |           |       |
|                          | Account Number      |                      | Account Type     | •                                      | Drag a column header here to group by that column |             |                   |                 |                 |             |                      |                | 2         |       |
| Loans                    | Default Account     |                      |                  |                                        |                                                   | aftName     | CraftDesc         | SiteDescription | AccountCode     | COSAccCode  | CostEstimate         | Rate           | IsPrimary |       |
|                          |                     |                      |                  |                                        | T 10                                              | )c          | a∏c               | ∎C .            | a∏c             | a 🗋 c       | -                    | -              | #∐c       | -     |
| Ornanisation Chart       |                     |                      |                  |                                        | > EX                                              |             | Executive Manager | Eastern Cape    | 1100            | 2100        | 4,000.00             | 4,800.00       | Yes       |       |
|                          |                     |                      |                  |                                        | EX                                                | 100         | Executive Manager | Free State      | 1100            | 2100        | 4,000.00             | 4,800.00       | Tes       |       |
|                          |                     |                      |                  |                                        | EX                                                |             | =                 |                 | 1100            | 2100        | 4,000.00             | -,800.00       |           |       |
|                          |                     |                      |                  |                                        | 4                                                 |             |                   |                 |                 |             |                      |                |           | ][>]  |
| pen Windows ~            |                     |                      |                  |                                        |                                                   |             |                   |                 | User : Brigitte | 13 Nov 2023 | Version : 2023.9.0.1 | 4 All Things E | example C | ompan |

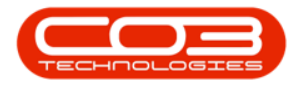

#### **SELECT USER ID**

- The Select the User screen will be displayed.
- Select the **row** of the **UserName** that you would like to allocate to this employee.
  - ° In this example, **Eden Rowan** is selected.
- Click on **OK**.

Note: A User Name / ID cannot be assigned to <u>more than one</u> employee. Ensure that a <u>unique</u> <u>User ID and Login</u> has been set up in the **Configurator** before you attempt to link a User ID to an employee.

| \$ <b>-</b>                     | 🛛 🔸 🛛 Edit Employee - Nucleus Service: Version 2023.9.0.14 - All Things Example Company 💷 - 🗇 🗙 |                     |       |                  |                              |         |        |             |                  |                  |             |            |                  |            |      |   |
|---------------------------------|-------------------------------------------------------------------------------------------------|---------------------|-------|------------------|------------------------------|---------|--------|-------------|------------------|------------------|-------------|------------|------------------|------------|------|---|
| 💿 <u>Home</u> Eq                | uipment / Locations                                                                             | Contract Finar      | nce / | HR Inver         | tory Maintenance / Pr        | ojects  |        | Manufacturi | ng Procureme     | nt Sales         | Service Re  | porting    | Utilities        |            | - 0  | × |
| Bare Back Some Layout Workposes |                                                                                                 |                     |       |                  |                              |         |        |             |                  |                  |             |            |                  |            |      |   |
| Processing F                    | ormat                                                                                           |                     |       |                  |                              |         | -      |             |                  |                  |             | _          |                  |            |      | ^ |
| Links ÷                         | Employee Number                                                                                 | ROW002              | 1     | Select the User  |                              |         |        |             |                  |                  | - 🗆 ×       |            |                  |            |      | 7 |
|                                 | First Name                                                                                      | Eden                |       | lome             |                              |         |        |             |                  |                  |             |            |                  |            |      |   |
| Enter text to search P          | Second Name                                                                                     |                     | 17    |                  |                              |         |        |             |                  |                  |             |            |                  |            |      | Q |
| Addresses                       | Initials                                                                                        | ER                  | 16    |                  |                              |         |        |             |                  |                  |             | InthDate   |                  | sDependant |      |   |
| 10010000                        | Last Name                                                                                       | Rowan               | Ľ     | k Back Sa        | ve Layout                    |         |        |             |                  |                  |             | -          | *[] C            | C c        |      |   |
|                                 | ID Number                                                                                       |                     |       | Process          | Format                       |         |        |             |                  |                  |             | ^          |                  |            |      |   |
| Overtime and                    | Birth Date                                                                                      | 22 Aug 1960         |       |                  |                              |         |        |             |                  |                  |             | 0          |                  |            |      |   |
| Holidays                        | Phone Number (W)                                                                                |                     |       |                  |                              |         |        |             |                  |                  |             |            |                  |            |      |   |
|                                 | Extension(W)                                                                                    |                     |       | UserName         | UsertulName                  | Employ  |        |             | mployeehirstName | EmployeeLastName | Description |            |                  |            |      |   |
| Competence                      | Phone Number (H)                                                                                |                     | Ľ     | N()C             | all c                        | *[]c    |        |             | (Dc              | NDC              | *[]c        |            |                  |            |      |   |
| Management                      | Fax Number                                                                                      |                     |       | Practical Test P | Practical Test Boot Tech     |         |        |             |                  |                  |             |            |                  |            |      | 7 |
|                                 | Mobile Number                                                                                   |                     |       | You001           | Karlien Young Dunnaway Svens |         |        |             |                  |                  |             |            |                  |            |      | 0 |
| Payrol Data                     | Email Address                                                                                   |                     | 5     | ROW001           | Eden Rowan                   | Eden R  | owan   |             | iden             | Rowan            |             | ۱ <b>–</b> |                  |            |      | ~ |
|                                 | Passport Number                                                                                 |                     |       | John             | John Chase                   | John Cl | ase    |             | iohn             | Chase            |             |            |                  |            |      |   |
|                                 | Marital Status                                                                                  |                     | 1     | David Bond       | David Bond                   | David B | ond    | 1           | David            | Bond             |             |            |                  |            |      |   |
| Banking Details                 | Manager                                                                                         |                     |       | James            | James Johnson                | James 3 | lohnse | on :        | lames            | Johnson          |             |            |                  |            |      |   |
|                                 | Department                                                                                      | Executive Committee |       |                  |                              |         |        |             |                  |                  |             |            |                  |            |      |   |
|                                 | User ID                                                                                         |                     | L.    |                  |                              | _       | _      |             |                  |                  | Þ           |            |                  |            |      |   |
| Custom Details                  | Bank Name                                                                                       |                     | -     | Branch           | lame                         |         | 6      |             |                  |                  |             |            |                  |            |      |   |
|                                 | Account Name                                                                                    |                     |       | Branch           | Code                         |         |        | laits       |                  |                  |             |            |                  |            |      | 1 |
|                                 | Account Number                                                                                  |                     |       | Account          | Type                         | -       |        |             |                  |                  |             |            |                  |            |      | Q |
| Loans                           | Default Account                                                                                 |                     |       |                  |                              |         |        |             |                  |                  |             |            | odo CostEstimato |            |      |   |
|                                 |                                                                                                 |                     |       |                  |                              |         | T      | sTIC        | entracesc        | elle             | *Elc        | ATTC       | =                | =          | elle |   |
|                                 |                                                                                                 |                     |       |                  |                              |         |        | EXCO        | Executive Manage | r Eastern Cape   | 1100        | 2100       | 4.000.0          | 0 4.800.00 | Yes  |   |
| Organisation Chart              |                                                                                                 |                     |       |                  |                              |         |        | EXCO        | Executive Manage | r Free State     | 1100        | 2100       | 4,000.0          | 0 4,800.00 | Yes  |   |
|                                 |                                                                                                 |                     |       |                  |                              |         |        | EXCO        | Executive Manage | er Gauteng       | 1100        | 2100       | 4,000.0          | 0 4,800.00 | Yes  |   |
|                                 |                                                                                                 |                     |       |                  |                              |         | 4      |             |                  |                  |             |            |                  |            |      | × |

# SAVE USER ID/LOGIN DETAILS

- The new User ID / Login is now assigned and displayed in the User ID field.
- Click on **Save** to keep the User ID detail.

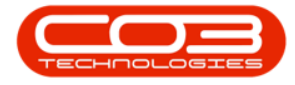

| φ -                  |                               |                     |                    |                        |         |                      |                       |                 |             |              |              |          |           |      |
|----------------------|-------------------------------|---------------------|--------------------|------------------------|---------|----------------------|-----------------------|-----------------|-------------|--------------|--------------|----------|-----------|------|
| Back Save La         | ouipment / Location           | s Contract Finar    | nce / HR Inventory | Maintenance / Projects | 1       | Manufacturing        | Procuremen            | t Sales         | Service Re  | porting Util | ties         |          | - 0       | ×    |
| Links *              | Employee Number<br>First Name | ROW002              | Physical Address   |                        | D       | Dependants           |                       |                 |             |              |              |          |           | 4    |
| Enter text to search | Second Name                   |                     |                    |                        | Dra     | ig a column header l | nere to group by that | : column        |             |              |              |          |           | Q    |
| Addresses            | Initials                      | ER                  | • City             |                        |         |                      |                       |                 |             |              |              |          |           |      |
| - 100 656            | Last Name                     | Rowan               | Province           |                        | T       | a 🛛 c                | •Qc                   | 10:             | *D:         | -            | 4[]C 4       | )c       |           |      |
|                      | ID Number                     |                     | Postal Code        |                        | +       |                      |                       |                 |             |              |              |          |           |      |
| Overtime and         | Birth Date                    | 22 Aug 1960         | * Country          |                        |         |                      |                       |                 |             |              |              |          |           |      |
| Holidays             | Phone Number (W)              |                     |                    |                        |         |                      |                       |                 |             |              |              |          |           |      |
|                      | Extension(W)                  |                     | Postal Address     |                        |         |                      |                       |                 |             |              |              |          |           |      |
| Competence           | Phone Number (H)              |                     |                    |                        | S       | hifte                |                       |                 |             |              |              |          |           | 2    |
| Managanian           | Mobile Number                 |                     | - L                |                        | _       |                      |                       |                 |             |              |              |          |           |      |
|                      | Email Address                 |                     | City               |                        | Dra     | ag a column header l | nere to group by that | column          |             |              |              |          |           | Q    |
| Payroll Data         | Passport Number               |                     | Province           |                        |         | StartDate            | ShiftName             | StartDay        |             |              |              |          |           |      |
|                      | Marital Status                |                     | * Country          |                        | ٣       | -                    | *D<                   | -               |             |              |              |          |           |      |
| Ranking Datale       | Manager                       |                     | 2                  |                        | +       | 03 Jan 2000          | First Shift           | 1               |             |              |              |          |           |      |
| banking becais       | Department                    | Executive Committee | P                  |                        | *       |                      |                       |                 |             |              |              |          |           |      |
|                      | User ID                       | ROW001              | P                  |                        |         |                      |                       |                 |             |              |              |          |           |      |
| Custom Details       | Bank Name                     |                     | + Branch Name      |                        | С       | Crafts               |                       |                 |             |              |              |          |           | 7    |
|                      | Account Name                  |                     | Branch Code        |                        |         |                      |                       |                 |             |              |              |          |           | 0    |
| Loage                | Account Number                |                     | Account Type       | *                      |         |                      |                       |                 |             |              |              |          |           | Q    |
|                      | Default Account               |                     |                    |                        |         | CraftName            | CraftDesc             | SiteDescription | AccountCode | COSAccCode   | CostEstimate | Rate     | IsPrimary |      |
|                      |                               |                     |                    |                        | T.      | NIIC EXCO            | Fire the Manager      | Factors Cana    | NDC         | 80c          | 4 000 00     | 4 900.00 | NEK       | ^    |
| Organisation Chart   |                               |                     |                    |                        | 1       | EXCO                 | Executive Manager     | Eastern Cape    | 1100        | 2100         | 4,000.00     | 4,800.00 | Yes       |      |
|                      |                               |                     |                    |                        |         | EXCO                 | Executive Manager     | Gauteng         | 1100        | 2100         | 4,000.00     | 4,800.00 | Yes       |      |
|                      |                               |                     |                    |                        | -       |                      |                       |                 |             |              |              |          |           | -    |
|                      |                               |                     |                    |                        | ALC: NO |                      |                       |                 |             |              |              |          |           | 11 C |

- A message box will pop up advising the following:
  - Employee: [] has been saved.
- Click on OK.

| ۰ -                    | 🕏 • Edit Engloyee "Hudicu Service: Version 2023.0.6.14 - Al Through Company 💷 |                     |                                      |                        |      |                     |                       |                 |                  |              |                      |               |            |        |
|------------------------|-------------------------------------------------------------------------------|---------------------|--------------------------------------|------------------------|------|---------------------|-----------------------|-----------------|------------------|--------------|----------------------|---------------|------------|--------|
| B Home E               | quipment / Location                                                           | s Contract Fin      | nance / HR Inventory                 | Maintenance / Projects | N    | Manufacturing       | Procurement           | t Sales         | Service Rej      | porting U    | tilties              |               | - 0        | ×      |
| Back Save Lay          | out Workspaces                                                                |                     |                                      |                        |      |                     |                       |                 |                  |              |                      |               |            | ~      |
| 1 July                 | Employee Number                                                               | ROW002              | <ul> <li>Physical Address</li> </ul> |                        | -    |                     |                       |                 |                  |              |                      |               |            |        |
| LINKS *                | First Name                                                                    | Eden                | •                                    |                        | D    | ependants           |                       |                 |                  |              |                      |               |            | *      |
| Enter text to search P | Second Name                                                                   |                     |                                      |                        | Dra  | g a column header l | here to group by that | t column        |                  |              |                      |               |            | Q      |
| Addressee              | Initials                                                                      | ER                  | * City                               |                        |      |                     |                       |                 |                  |              |                      |               |            |        |
| HUGICASICA             | Last Name                                                                     | Rowan               | Province                             |                        | Ŧ    | a∏c                 | *[]c                  | ∎∐c             | a∏c              | -            | *[]c *[]             | k l           |            |        |
|                        | ID Number                                                                     |                     | Postal Code                          |                        | ÷.   |                     |                       |                 |                  |              |                      |               |            |        |
| Overtime and           | Birth Date                                                                    | 22 Aug 1960         | - Country                            |                        |      |                     |                       |                 |                  |              |                      |               |            |        |
| Holdays                | Phone Number (W)                                                              |                     |                                      |                        |      |                     |                       |                 |                  |              |                      |               |            |        |
|                        | Phone Number (H)                                                              |                     | Postal Address                       |                        |      |                     |                       |                 |                  |              |                      |               |            |        |
| Competence             | Fax Number                                                                    |                     |                                      |                        |      |                     | ×                     |                 |                  |              |                      |               |            | 7      |
| Handgemente            | Mobile Number                                                                 |                     | City (                               | Farley DO              |      |                     |                       |                 |                  |              |                      |               |            |        |
|                        | Email Address                                                                 |                     | Province                             | Employee: KOV          | V002 | has been saved      | to group by that      | t column        |                  |              |                      |               |            | Q      |
| Payroi Data            | Passport Number                                                               |                     | Postal Code                          |                        |      | Or                  | ShiftName             | StartDay        |                  |              |                      |               |            |        |
|                        | Marital Status                                                                |                     | - Country                            |                        | _    |                     |                       | -               |                  |              |                      |               |            |        |
| Banking Details        | Manager                                                                       |                     | P                                    |                        | •    | 03 Jan 2000         | First Shift           |                 | 1                |              |                      |               |            |        |
|                        | Department                                                                    | Executive Committee | P                                    |                        | 1    |                     |                       |                 |                  |              |                      |               |            |        |
|                        | User ID                                                                       | ROW001              | P                                    |                        |      |                     |                       |                 |                  |              |                      |               |            |        |
| Custom Details         | Bank Name                                                                     |                     | <ul> <li>Branch Name</li> </ul>      |                        | C    | rafts               |                       |                 |                  |              |                      |               |            |        |
|                        | Account Name                                                                  |                     | Branch Code                          |                        | _    |                     |                       |                 |                  |              |                      |               |            |        |
|                        | Account Number                                                                |                     | Account Type                         | *                      | Dra  | g a column header l | here to group by that | t column        |                  |              |                      |               |            | Q      |
| Loans                  | Default Account                                                               |                     |                                      |                        |      | CraftName           | CraftDesc             | SiteDescription | AccountCode      | COSAccCode   | CostEstimate         | Rate          | IsPrimary  |        |
|                        |                                                                               |                     |                                      |                        | Ŧ    | n⊡c                 | a∏c                   | <b>€</b> C      | all c            | a∏c          | -                    | -             | #∐c        | ^      |
| Organization Chart     |                                                                               |                     |                                      |                        | •    | EXCO                | Executive Manager     | Eastern Cape    | 1100             | 2100         | 4,000.00             | 4,800.00      | Yes        |        |
| organisation chart     |                                                                               |                     |                                      |                        |      | EXCO                | Executive Manager     | Free State      | 1100             | 2100         | 4,000.00             | 4,800.00      | Yes        |        |
|                        |                                                                               |                     |                                      |                        |      | =                   | =                     |                 | 1100             | 2100         | 4,000.00             | -,800.00      |            |        |
| Ones Windows v         | 1                                                                             |                     |                                      |                        |      |                     |                       |                 | Lines - Deletter | 12 Mar. 2022 | Version - 2022 0.0.1 | A All Thinses | Europele C |        |
| open windows ~         |                                                                               |                     |                                      |                        |      |                     |                       |                 | User : angitte   | 13 NOV 2023  | version : 2023.9.0.1 | At Inngs      | example C  | umpany |

• You will return to the **Employees** listing screen.

MNU.021.009